## Обновление баз данных в SmetaWIZARD5

- 1. Вызвать BackStage меню, нажав кнопку Файл.
- 2. Вкладка Поддержка.
- 3. Запустить Сервис обновления баз данных UpdateWIZARD для SmetaWIZARD5.

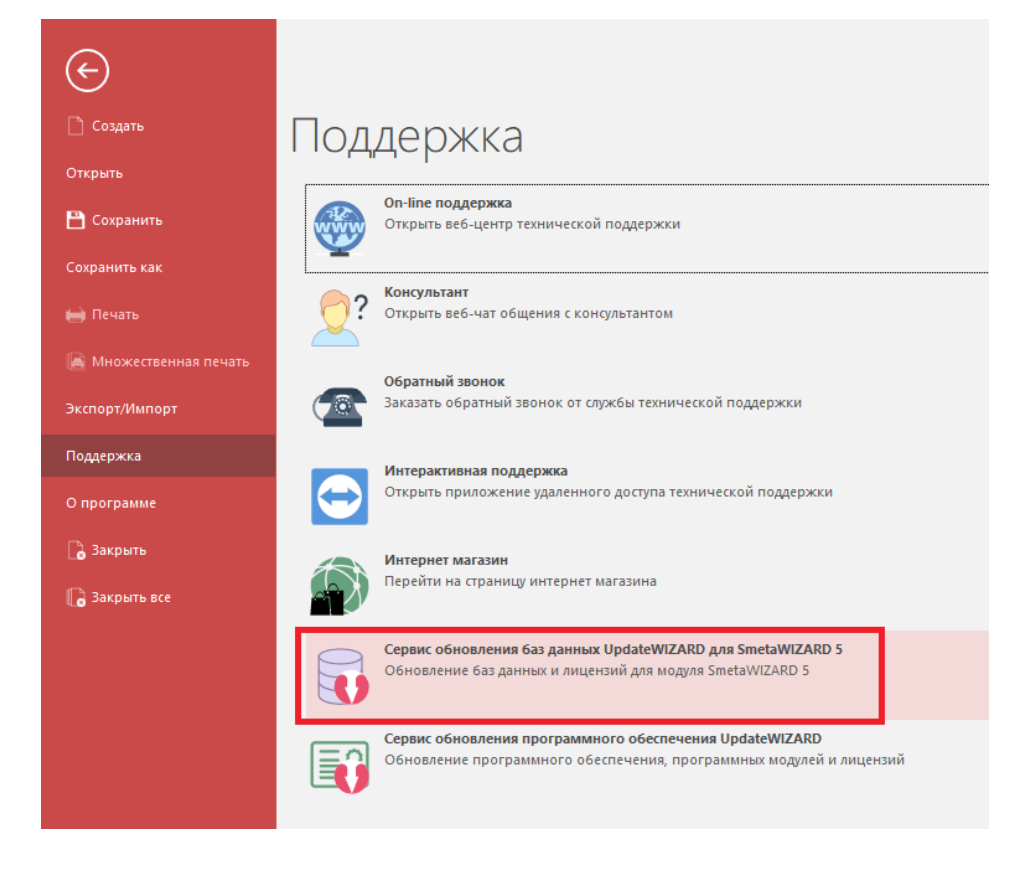

- 4. Закрыть программу SmetaWIZARD5.
- 5. В окне UpdateWIZARD выделите галочкой все базы и нажмите кнопку Скачать.

| Главная                                                                     |                 |                 |        |
|-----------------------------------------------------------------------------|-----------------|-----------------|--------|
| Обновить<br>информацик                                                      |                 |                 |        |
| Данные Настройки Вид                                                        |                 |                 |        |
| WS001-Базы данных                                                           |                 |                 |        |
| 🗹 Название базы                                                             | Регион          | Дата обновления | Размер |
| Bce                                                                         | Bce 🔎           | Bce 🔎           | Bce 🔎  |
| SmetaWIZARD5                                                                |                 |                 |        |
| ⊳- 🗹 ССН-1984 Москва Реставрация                                            | Москва          | 06.12.2022      | 10 Мб  |
| ⊳- 🗹 ССЦ 12.2022 Санкт-Петербург редакция 2016 (ГЭ 2012)                    | Санкт-Петербург | 08.12.2022      | 22 Мб  |
| ⊳- 🗹 ССЦ 12.2022 Санкт-Петербург госэталон                                  | Санкт-Петербург | 08.12.2022      | 18 Мб  |
| ⊳- 🗹 Индексы по видам работ 12.2022 Санкт-Петербург редакция 2016 (ГЭ 2012) | Санкт-Петербург | 08.12.2022      | 11 Мб  |
| ⊳- 🗹 Индексы по видам работ 12.2022 Санкт-Петербург госэталон               | Санкт-Петербург | 09.12.2022      | 10 Мб  |
| ⊳- 🗹 Индексы по расценкам 12.2022 Санкт-Петербург редакция 2016 (ГЭ 2012)   | Санкт-Петербург | 08.12.2022      | 17 Мб  |

- 6. После скачивания баз появится окно с подтверждением, что все загружено.
- 7. Закрыть UpdateWIZARD.

## Обновление баз данных в SmetaWIZARD4

- 1. Переходим во вкладку «Сервис». Запускаем «Загрузка обновлений»
- 2. В окне UpdateWizard выбираем все базы и нажимаем «Скачать», при этом программа SmetaWizard 4 должна быть закрыта
- 3. Переходим во вкладку «Сервис». Запускаем «Регистрация баз данных»
- 4. В окне «Регистрация баз данных» встаем курсором на «Путь к базам данных» и нажимаем Enter

| Путь к базам данных: [C:\ProgramData\Wizardsoft\SmetaWIZARD4\Data                                                      |                                                             |   |             |
|----------------------------------------------------------------------------------------------------|-------------------------------------------------------------|---|-------------|
| Наименование базы                                                                                                    | Путь к базе                                                 |   |             |
|                                                                                                    |                                                             |   |             |
|                                                                                                    |                                                             |   | <b>&gt;</b> |
|                                                                                                    |                                                             |   |             |
|                                                                                                    |                                                             |   |             |
|                                                                                                    |                                                             |   |             |
| Наименование базы                                                                                                    | УТЬ К базе                                                  | ^ |             |
| ТЧ ССП 01 2000 Московская область редакция 2014 Л                                                                      | dc4:c:\program files\wizardsoft\firebirdwizard\ws001        |   |             |
| ТЧ ССЦ 01.2000 Московская область редакция 2014 Д dc4:с: (program files/wizardsoft/firebirdwizard/ws001/ws001          |                                                             |   |             |
| П чесце чтереческая область редакция 2014 ДИЗ №3 dc4:c:\program files\wizardsoft\firebirdwizard\ws001\ws001            |                                                             |   |             |
| ТЧ ТЕР-2001 Московская область редакция 2014 ДИЗ №4 dc4:c: \program files\wizardsoft\firebirdwizard\ws001\ws001        |                                                             |   |             |
| at ТЧ Индексы по видам работ 07.2011 редакция 2009 ДИ dc4:c: \program files \wizardsoft \firebirdwizard \ws001 \тч инд |                                                             |   |             |
| ar ТЧ Индексы по видам работ 07.2011 редакция 2009 ДИ dc4:c: \program files \wizardsoft \firebirdwizard \ws001 \тч инд |                                                             |   |             |
| ar ТЧ Индексы по видам работ 07.2011 редакция 2009 ДИ dc4:c:\program files\wizardsoft\firebirdwizard\ws001\тч инд      |                                                             |   | -           |
| 🥞 ТЧ Индексы по видам работ 07.2011 редакция 2009 ДИ dc4:c:\program files\wizardsoft\firebirdwizard\ws001\тч инд       |                                                             |   | 4           |
| 💐 ТЧ Индексы по видам работ 07.2011 редакция 2009 ДИ                                                                   | dc4:c:\program files\wizardsoft\firebirdwizard\ws001\тч инд |   |             |
|                                                                                                    | dc4:c:\program files\wizardsoft\firebirdwizard\ws001\тч инд |   |             |
| 😂 ТЧ Индексы по видам работ 07.2011 редакция 2009 ДИ                                                                   |                                                             |   | _           |

Начинается поиск баз данных. По завершению поиска нажимаем кнопку «Подключить все»

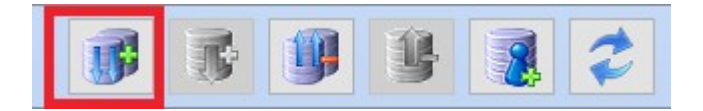